# 学习考核系统操作指南

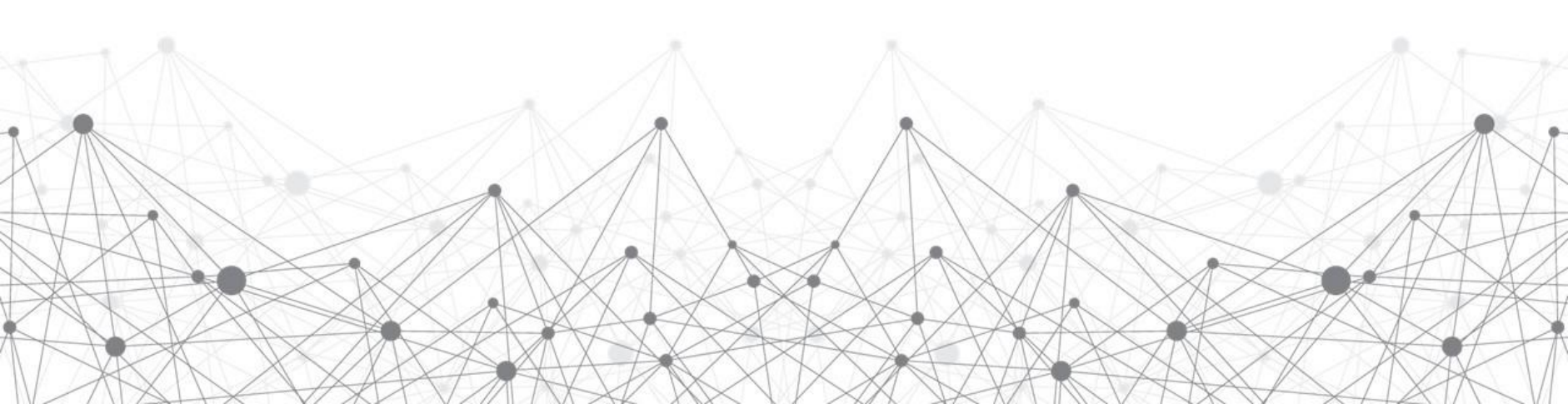

## 第一步:登陆天津建设教育培训中心官网(www.tjjsjypxzx.com),点击"学习考核系统"按钮。

欧迪访问天津建设教育培训中心官方网站、今天是 2023年6月14日星期三 天津建设教育培训中心 (11) 学生校相影兄

新闻中心 通知公告 在线墙门

第28世 工作 联系我们

#### 中心概况

天津建设教育培训中心为天津市建设系统继续教育示范中心、高层次管理人员集训中心、岗 位技能教材课件研发中心、新时代建筑产业工人技能培训实施中心。

培训中心教师团队由高校教授、建设系统资深管理专家组成。培训方向错定环渤海地区地质 构造、深基坑工程稳定与变型、高层超高层大跨度空间施工技术、智能化建筑、绿色施工等高端 领域和建筑工人终身职业技能培训领域, 夯实基础能力、引领前沿学科、推动知识更新, 致力学 121致田.

培训中心为天津市南开区重点企业;天津市首批专业技术人员继续教育基地;全国建筑工程 专业一级注册建造师继续教育先进单位:余国机电工程专业一级注册建造师继续教育先进单位. 海绵三行等團金国建设运行小网络森教育法计由公

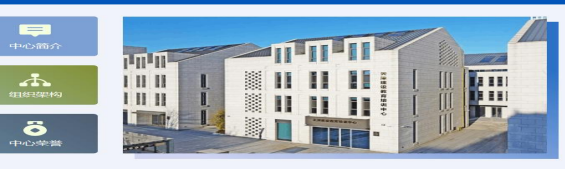

演输入您要搜索的内容

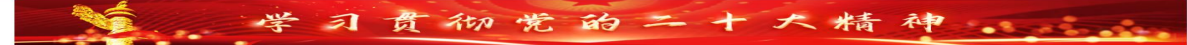

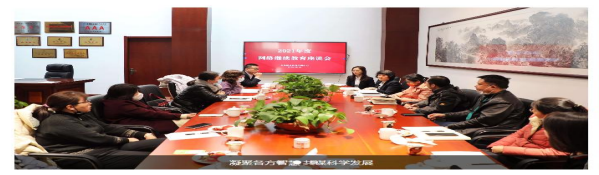

通知公告 行业动态 中心时讯

| • 🛄 关于组织2023年第二期建筑施工特种作业人员考前辅导 培训服者的通知          | [2023-05-16] |
|-------------------------------------------------|--------------|
| •关于组织2023年虚备专业网络继续教育报名学习的通知                     | [2023-01-16] |
| •关于2023年第一批建筑施工特种作业人员考前辅导培训时间的通知                | [2023-04-14] |
| •关于组织2023年建筑施工特种作业人员考前辅导培训报名的通知                 | [2023-03-31] |
| 关于2022年度安管人员及特种作业人员网络继续教育报名截止时间及学习结束时<br>问的温馨提示 | [2022-12-14] |
| •关于2022年建筑施工特种作业人员考前辅导的开课通知                     | [2022-09-19] |
| •关于延长2022年建筑施工特种作业人员考前辅导培训报名时间的通知               | [2022-09-19] |
|                                                 | 12022 08 211 |

#### 中心掠影

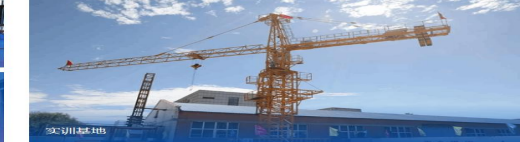

专区导航

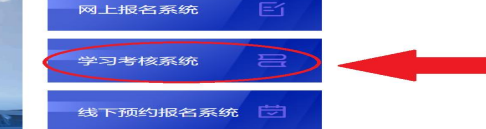

#### 友情链接

住房和城乡建设部 | 天津市住房和城乡建设委员会 | 天津市統一身份认证平台 | 天津市人力资源和社会保障局 | 中国人事考试网 | 中国建造师网 | 住房城乡建设行业从业人员培训管理信息系统

· REALING

建筑小知识

大津市滨海南新区华苑产业区工华道2号大津国际珠宝城17 4048 (+9968884925m)

So 联系电话 18698079410 84847123

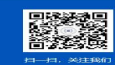

## 第二步: 点击考核系统内"建筑施工企业安管人员继续教育"图标。

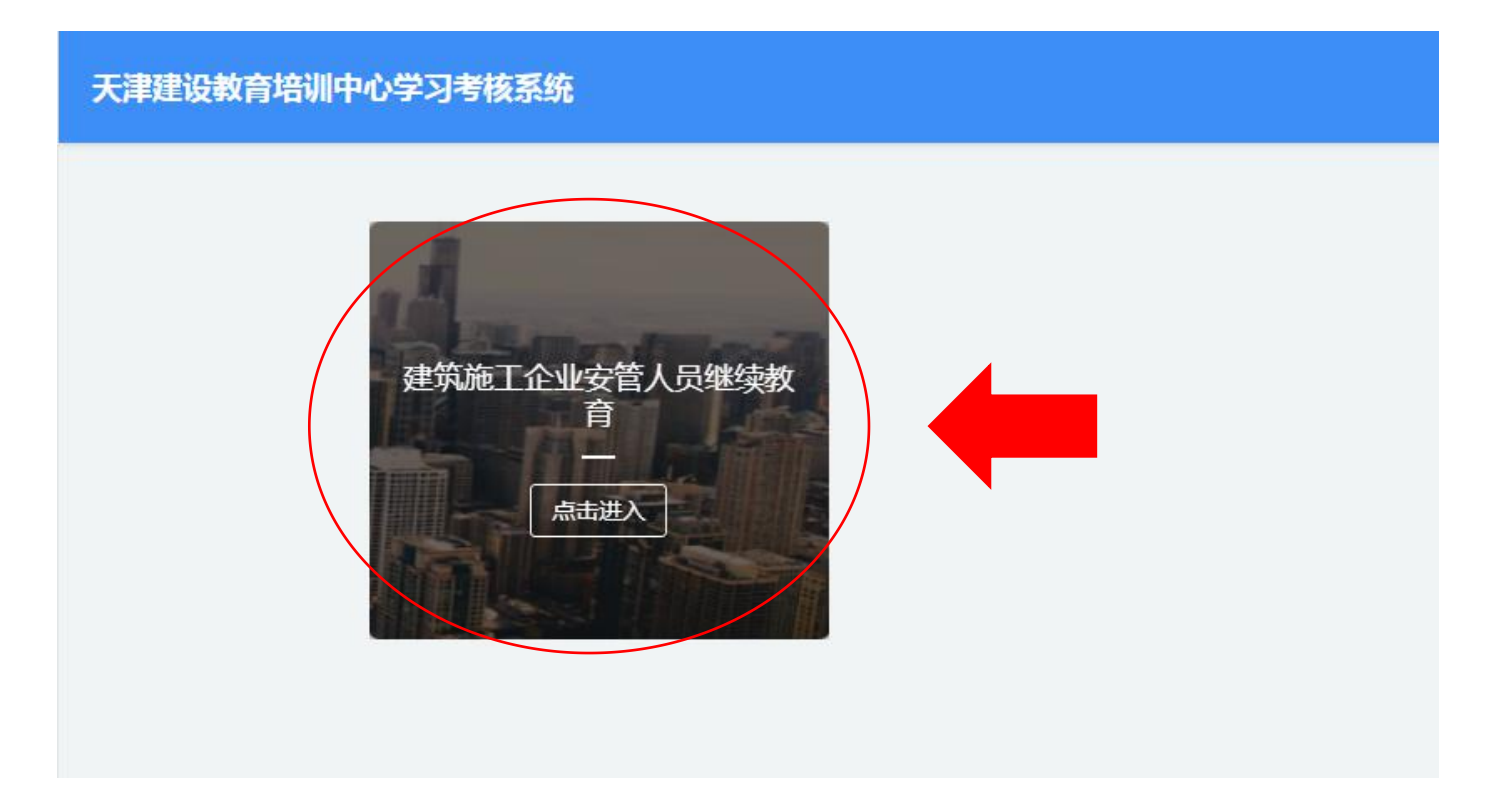

第三步:学员首次登陆系统,使用本人身份证号作为用户名,密码是身份证号后六位。

天津建设教育培训中心

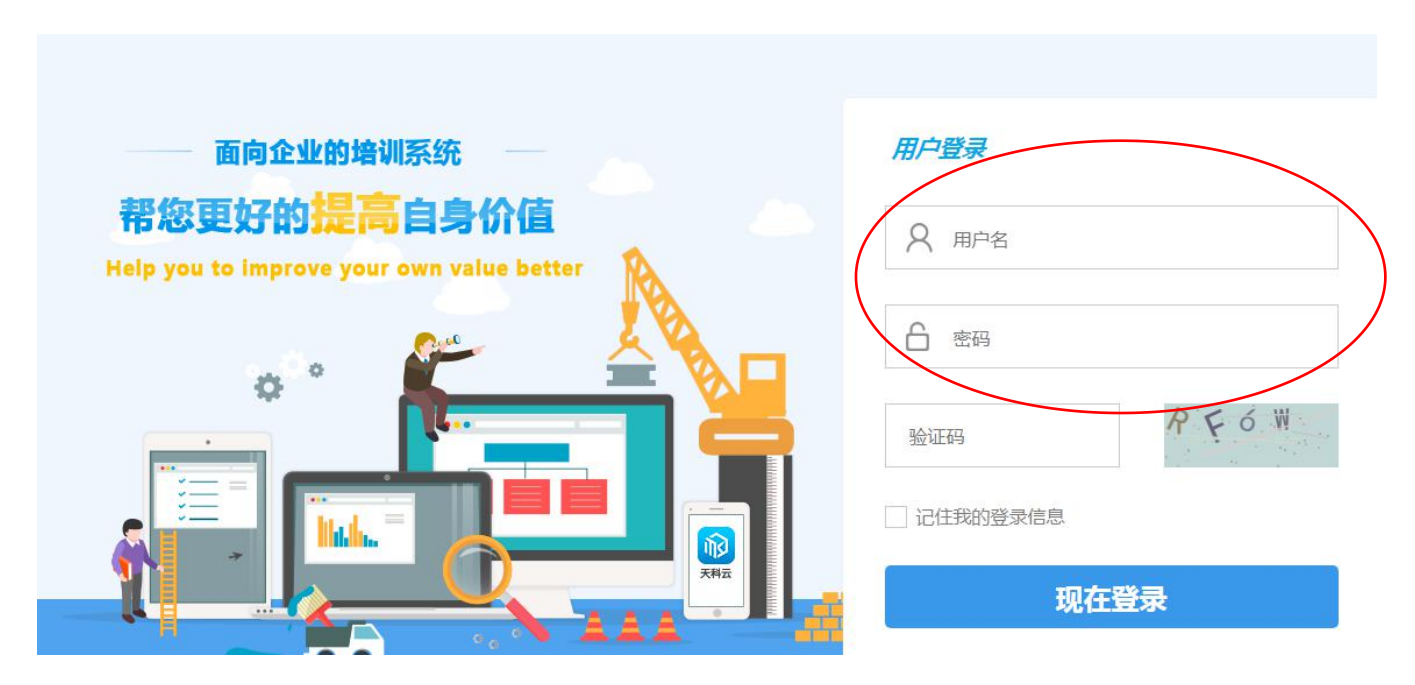

## 第四步: 首次进入系统, 会有引导语提示, 帮助学员初步了解系统内的各项功能。

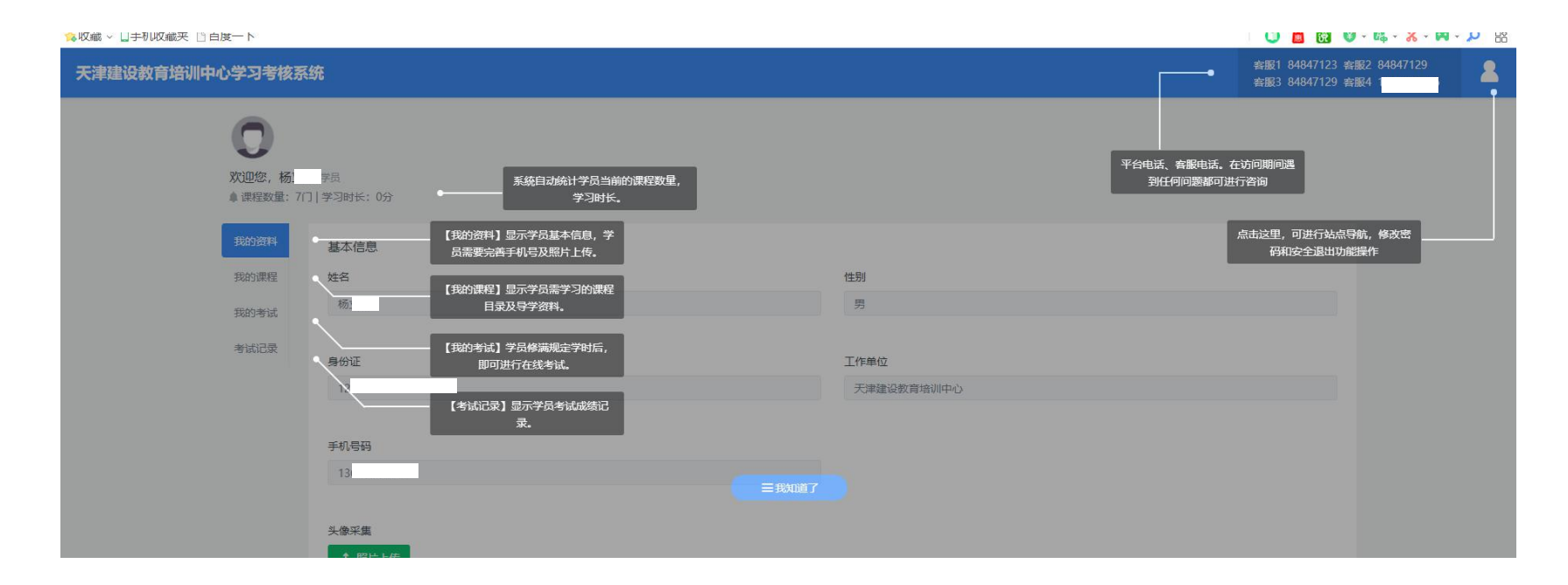

第五步:完善个人信息,绑定手机号,照片上传(非常重要)。

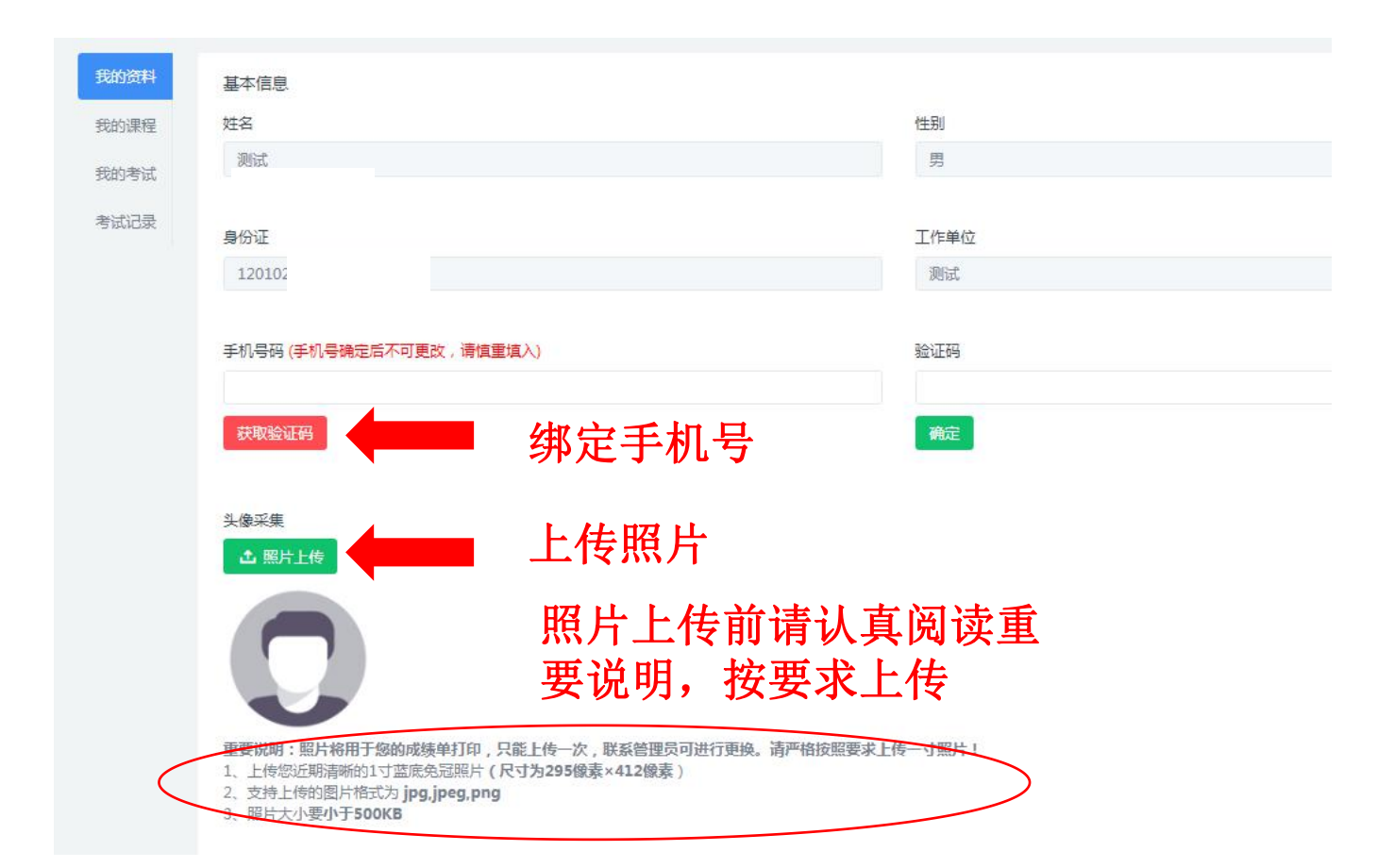

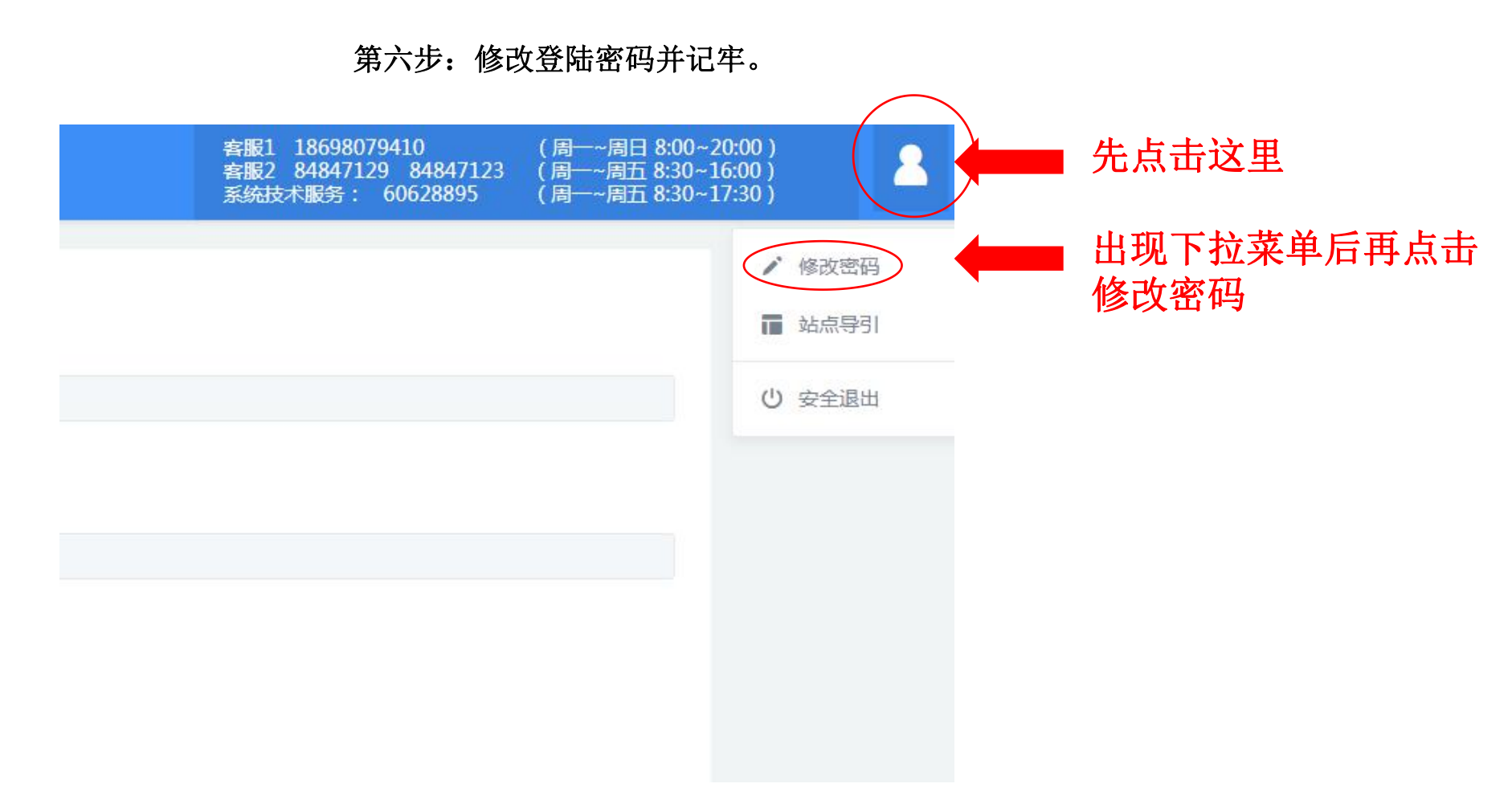

## 第七步:点击我的课程后开始学习。

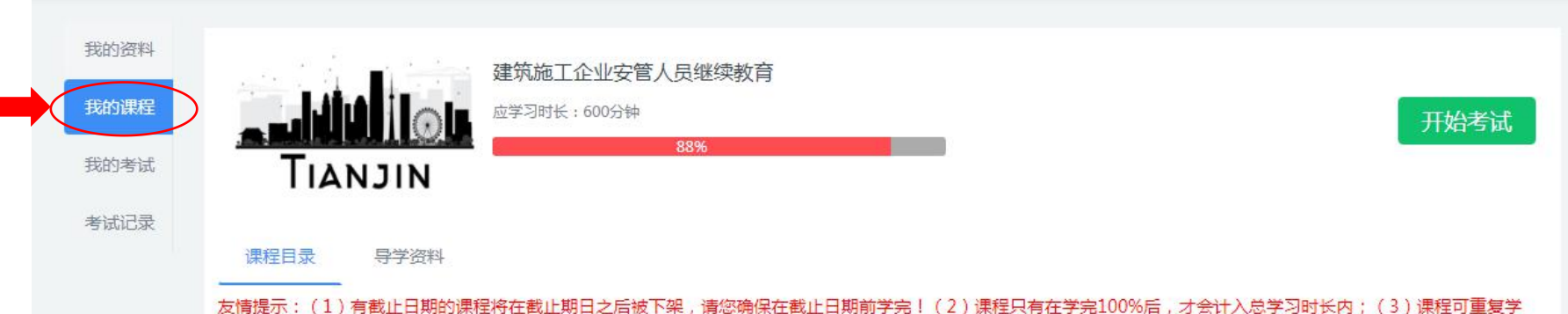

习,但不会重复累计学习时长。(4)学员完成所有必修课程后,可根据专业需要选择选修课程,两项课程累计达到规定学习时长后,方可参加考试。考试次数不超过三次。

| 课程名称                     | 主讲人      | 必修/选修 | 课程时间(分钟) | 视频个数 | 学习进度 | 状态  | 操作   |
|--------------------------|----------|-------|----------|------|------|-----|------|
| 事故致因理论                   | 李锦华      | 必修    | 102      | 2    | 100% | 已完成 | 继续学习 |
| 装配式建筑施工安全技术              | 杨新强      | 必修    | 211      | 4    | 100% | 已完成 | 继续学习 |
| 安全管理基础                   | 李锦华      | 选修    | 106      | 2    | 43%  | 学习中 | 继续学习 |
| 建筑施工易发事故防治安全标准           | 蒋成龙      | 选修    | 227      | 4    | 81%  | 学习中 | 继续学习 |
| 房屋工程安全生产标准化(一)(基坑、模板、拆除) | 丁克胜      | 选修    | 59       | 1    | 0%   | 未开始 | 开始学习 |
| 房屋工程安全生产标准化(二)(脚手架、安全防护) | 张会群      | 选修    | 37       | 1    | 0%   | 未开始 | 开始学习 |
| 房屋工程安全生产标准化(三)(起重、施工机械)  | 柳建       | 选修    | 53       | 1    | 0%   | 未开始 | 开始学习 |
|                          | 21/24-51 | 30.15 |          | 100  |      | 1   |      |

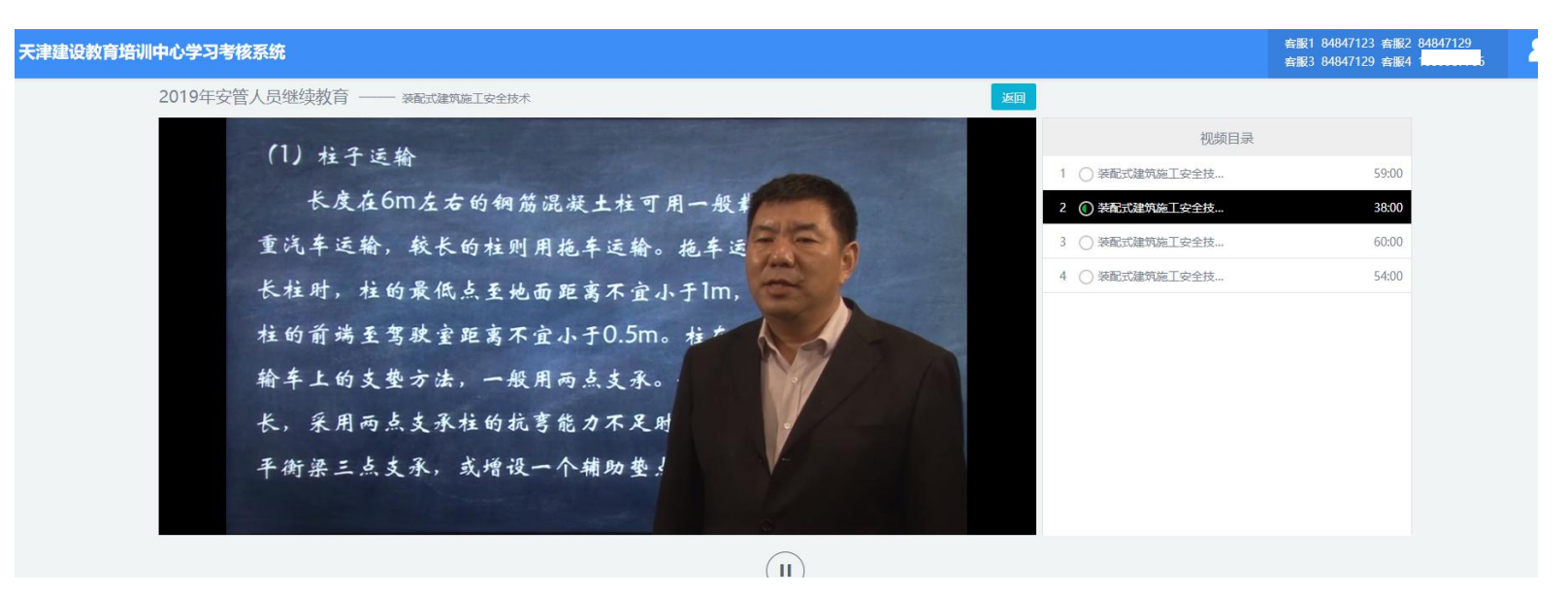

### 注意:

1、需先把所有必修课学完,再根据自己的专业需求选学选修课。
2、当必修课+选修课累计完成12学时(600分钟)后可以进行考试。
3、600分钟为学习的总时长,每门课程的进度完成100%后,方可计入总时长。

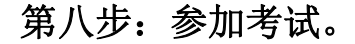

考试前请认真阅读考试指南,了解考试时长,总分,及格分数线,试题的类型、分数比例及注意事项等相关内容。

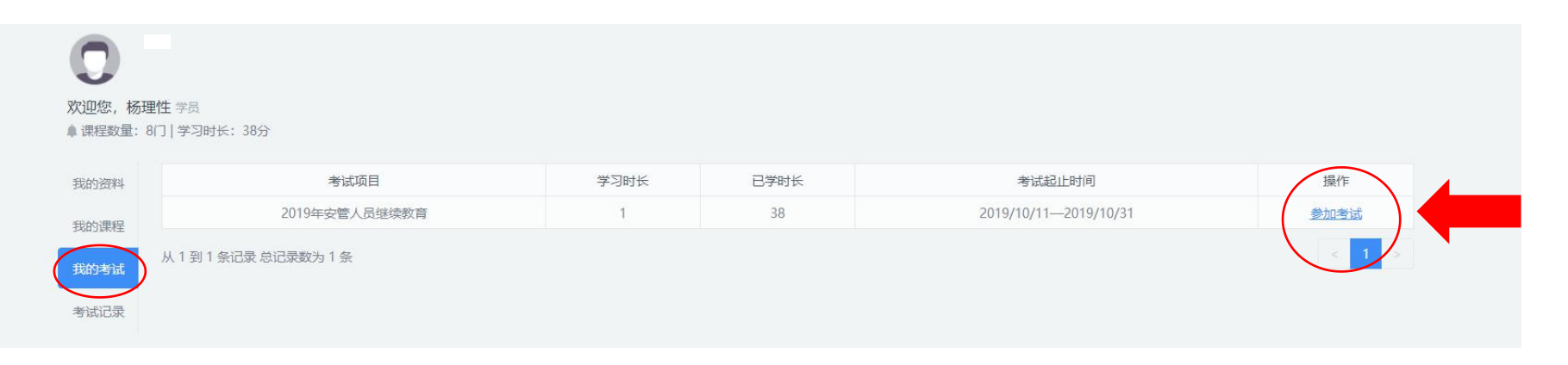

## 认真阅读考试指南

#### 考试须知

#### 考试指南

1、考題由计算机从题库中随机抽取生成,满分为100分。其中,单选题40题,每题1.5分,共60分;多选题10题,每题2分,共20分;判断题20题,每题1分,共20分。

2、考试时间为100分钟。进入考试页面后,系统自动倒计时。100分钟内完成答题可点击"提交答卷",超过100分钟系统会自动提交。试卷一经提交,将结束本次考试。

3、考试合格线为60分,试卷提交后,系统会立即给出成绩。成绩合格自动生成合格证书,学员可打印。成绩不合格根据提示可再次参加考试,每名学员可 补考2次。学员也可在考试记录中查询成绩。

- 4、不要使用手机,平板电脑(IPAD)等其他移动终端设备考试。
- 5、考试过程中不能点击浏览器"关闭"按钮,否则系统会重新出题,原答题信息丢失并相应减少一次登录考试机会。

## 注意:学员只能使用电脑参加考试,不能使用手机,平板电脑(IPAD)等移动设备。

## 考试界面

#### 天津建设教育培训中心学习考核系统

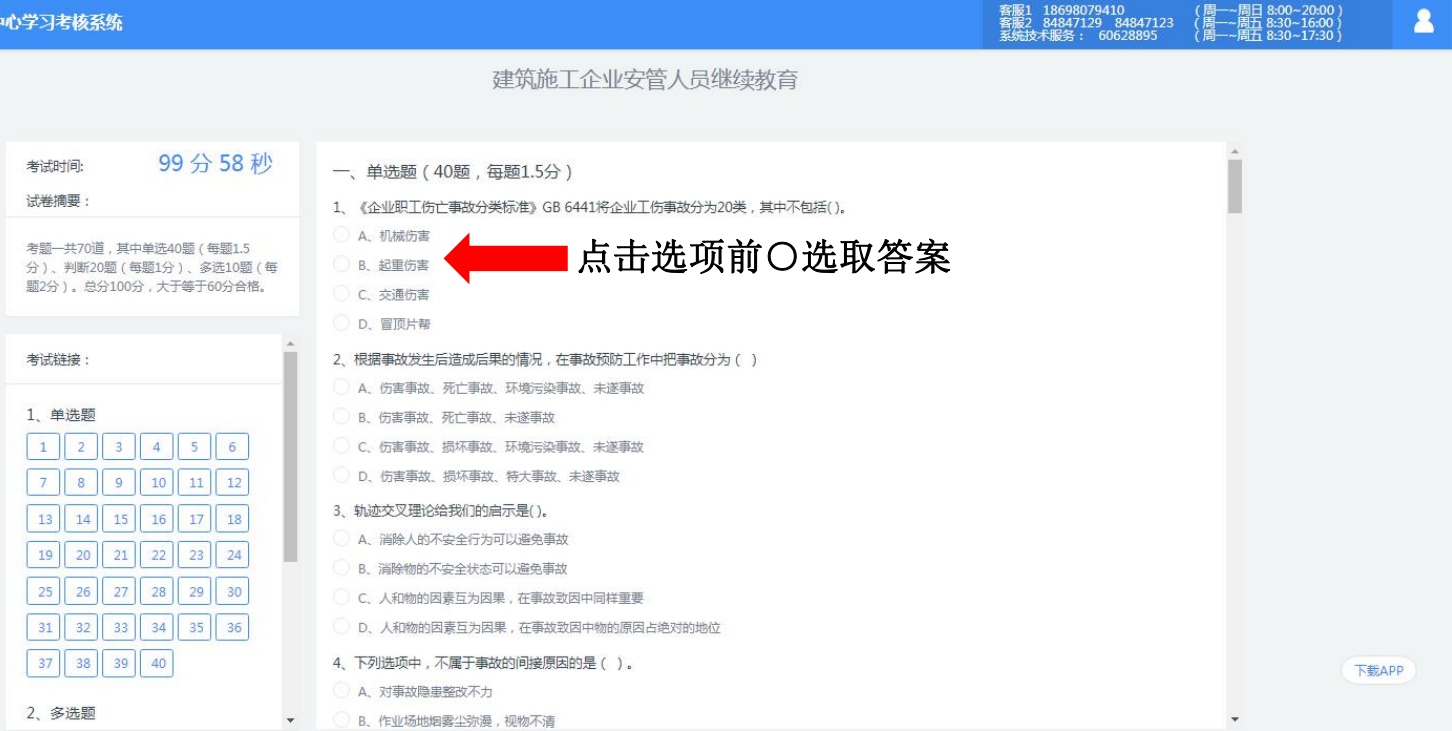

8

## 考试界面

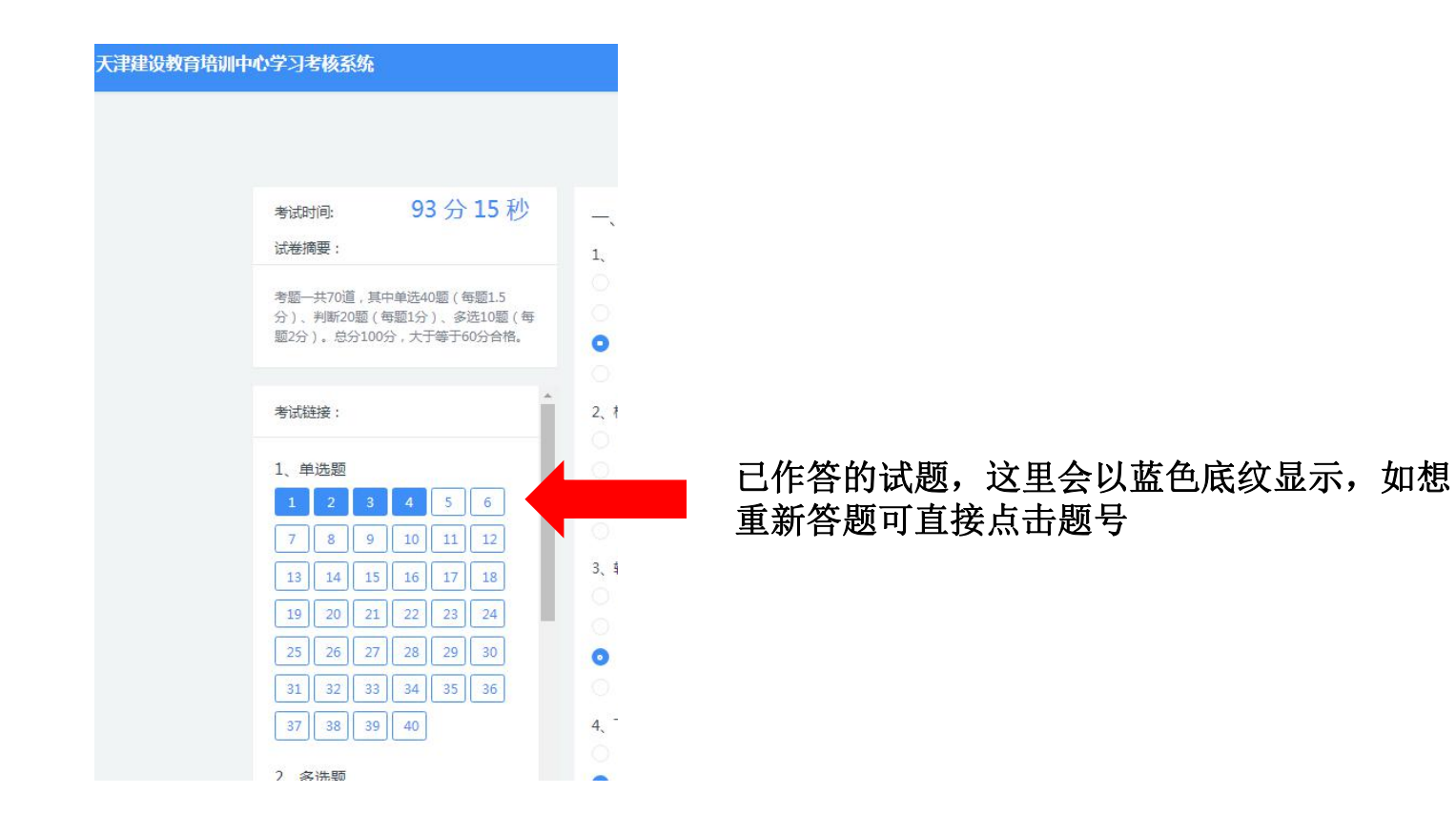

## 考试界面

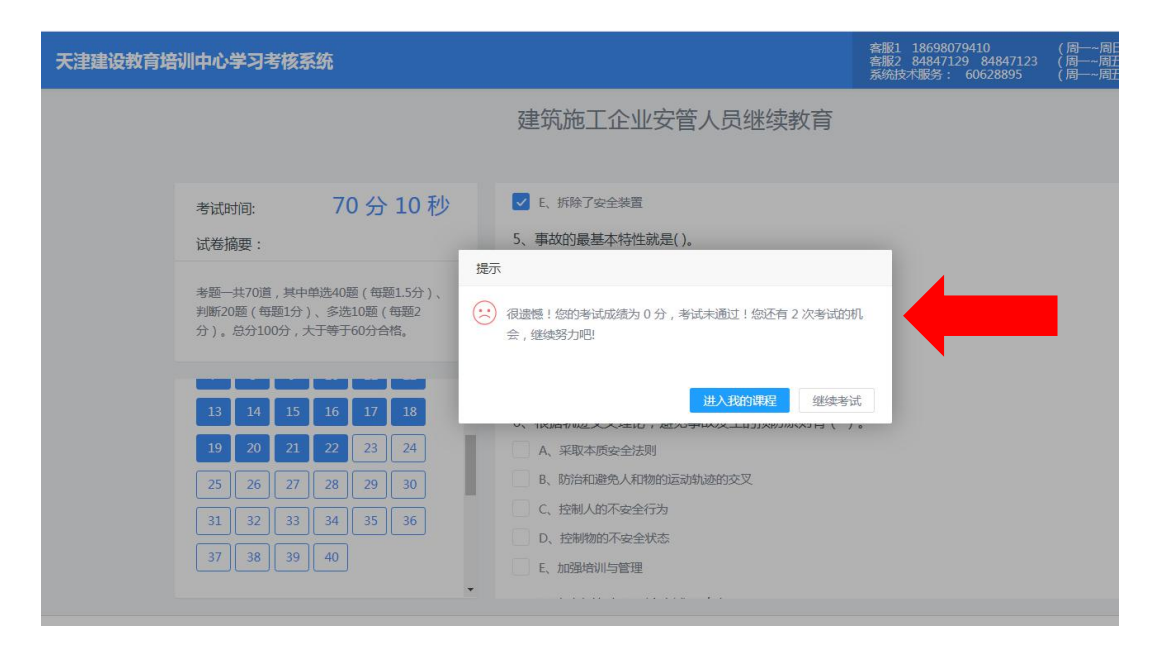

提交试卷后,系统直接给出成绩,如 不合格,则有两次补考机会。

注:如两次补考均不合格,就需在下 一批的安管人员继续教育报名的时候 重新报名、交费、学习、考试。

## 考试记录界面

| 天津建设教育培训中心学习       | 考核系统                   |                           |                            | 客服1 18698079410<br>客服2 84847129 84847123<br>系统技术服务: 60628895 | (周—~周日 8:00~20:00)<br>(周—~周五 8:30~16:00)<br>(周—~周五 8:30~17:30) |
|--------------------|------------------------|---------------------------|----------------------------|--------------------------------------------------------------|----------------------------------------------------------------|
| <ul><li></li></ul> | 学员<br>15门   已学习时长:632分 |                           |                            |                                                              |                                                                |
| 我的资料               | 考试项目                   | 第一次考试                     |                            | 第二次考试                                                        | 第三次考试                                                          |
| 我的课程               | 建筑施工企业安管人员继续教育         | 考试时间:2019-10-18<br>考试成绩:0 | 考试时间:2019-10-18<br>考试成绩:79 | 查看证书                                                         |                                                                |
| 我的考试               | 从1到1条记录总记录数为1条         |                           |                            |                                                              | < 1 >                                                          |
| 考试记录               |                        |                           | 考试合<br>看证书                 | 格后,可在考试                                                      | 记录里点击查                                                         |

证书样式

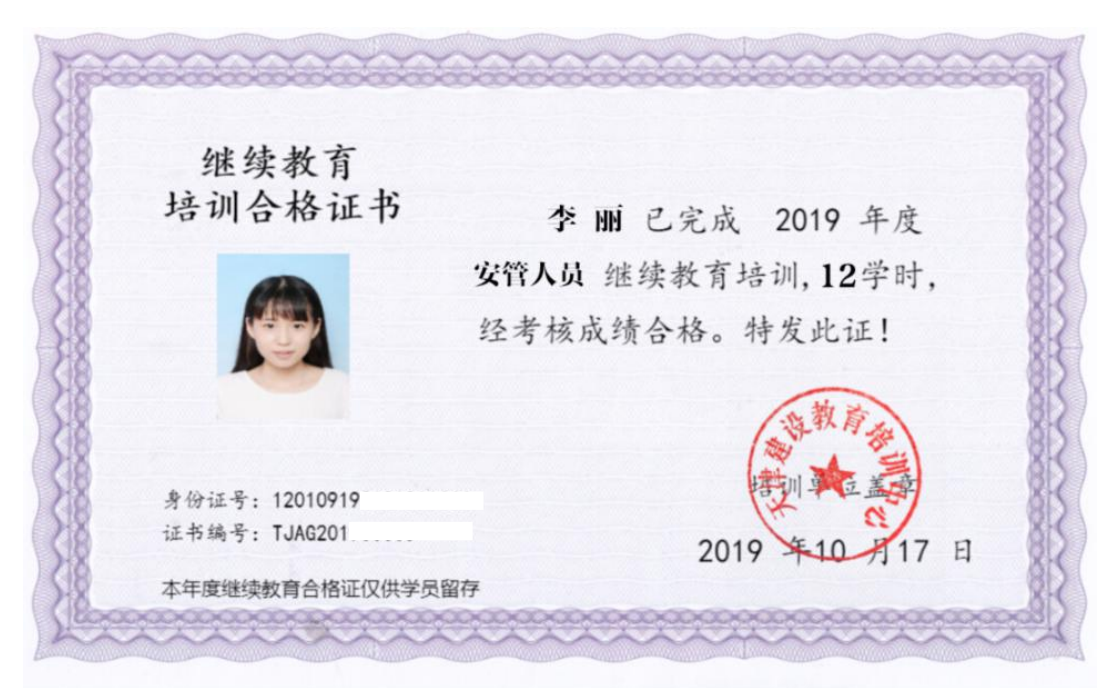

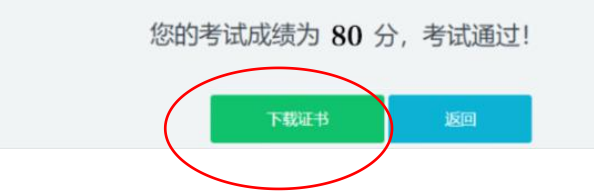

进入证书查看页面后,可以点击下载证书打印留存

其他说明:

手机学习课程的步骤

1、扫描下方二维码

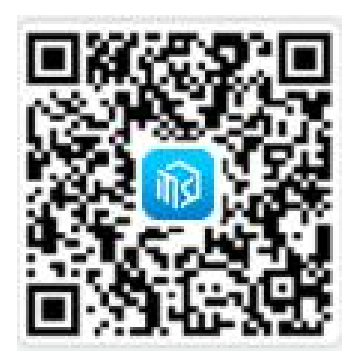

2、点击右上角...图标,选择在浏览器打开

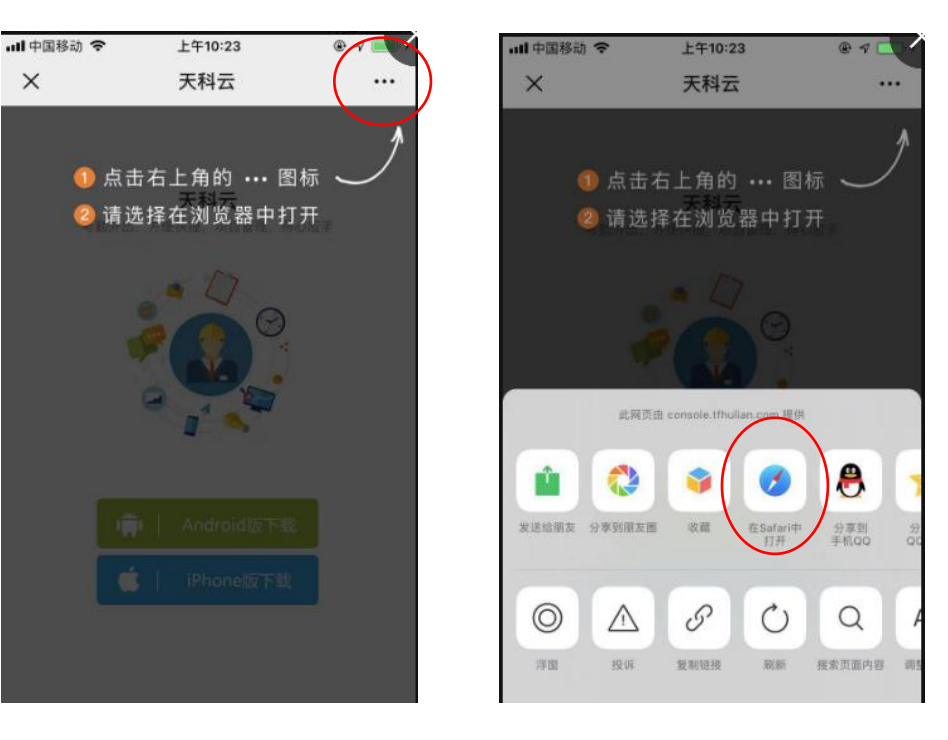

3、根据自己的手机类型,选择下载Android或iPhone版的"天科云"程序

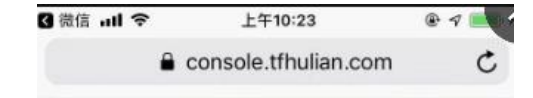

天科云 考勤外出,方便快捷,项目管理,得心应手

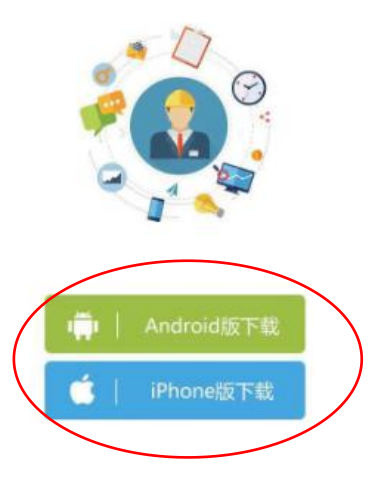

< > Ô Ω O

## 4、安装完毕后,打开"天科云"程序,在登录邮箱处输入身份证号,初始密码为身份证号后6位

| <b>!!</b> 中国移动 🗢 | 上午10:23   | ® 7 🛋 |
|------------------|-----------|-------|
|                  | <b>IN</b> |       |
| 名 登录             | 耶箱        |       |
| ☆ 密码             |           |       |
|                  | 登录        |       |

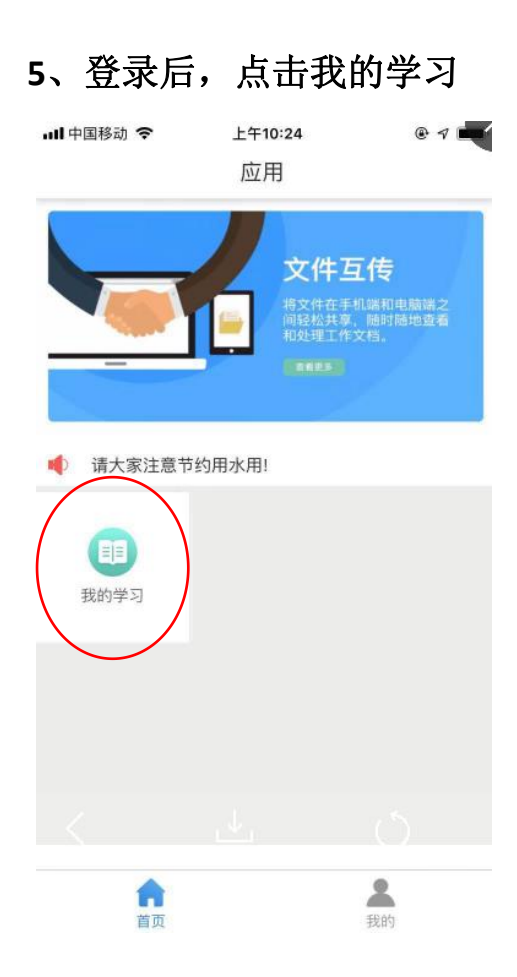

6、进入我的学习后,点击"建筑施工企业安管人员继续教育"

| ull 中国移动 🗢 | 上午10:26                            | @ 7 🗮 |
|------------|------------------------------------|-------|
| <          | 我的学习                               | Ľ     |
|            | 建筑施工企业安管人员<br>学习时长:10小时<br>已学习 98% | 继续教育  |
|            | 没有更多数据                             |       |
|            |                                    |       |
|            |                                    |       |
|            |                                    |       |
|            |                                    |       |
|            |                                    |       |
|            |                                    |       |
|            |                                    |       |
|            |                                    |       |

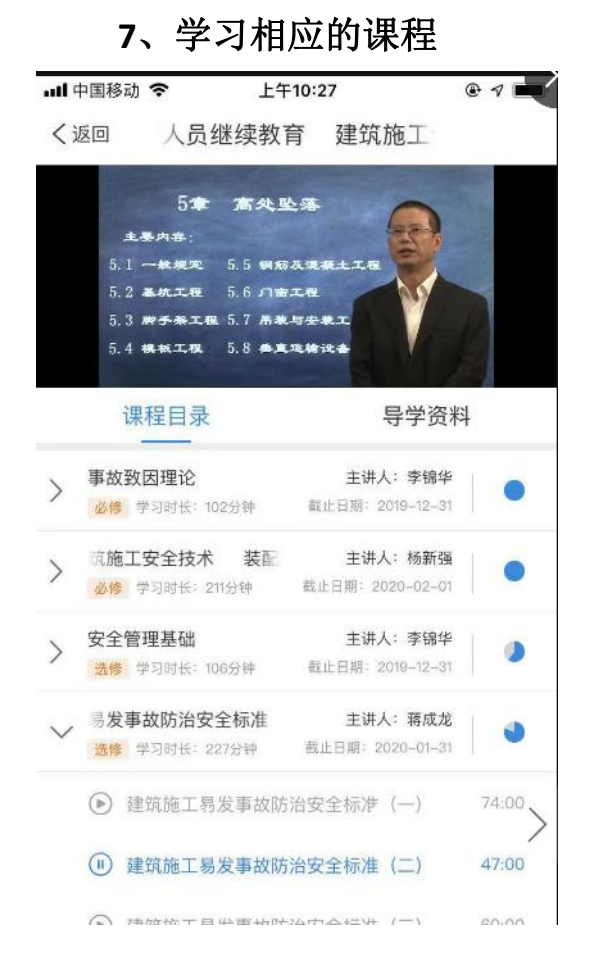

## 注意: 手机端只能观看课程,不能进行考试,请使用电脑端参加考试

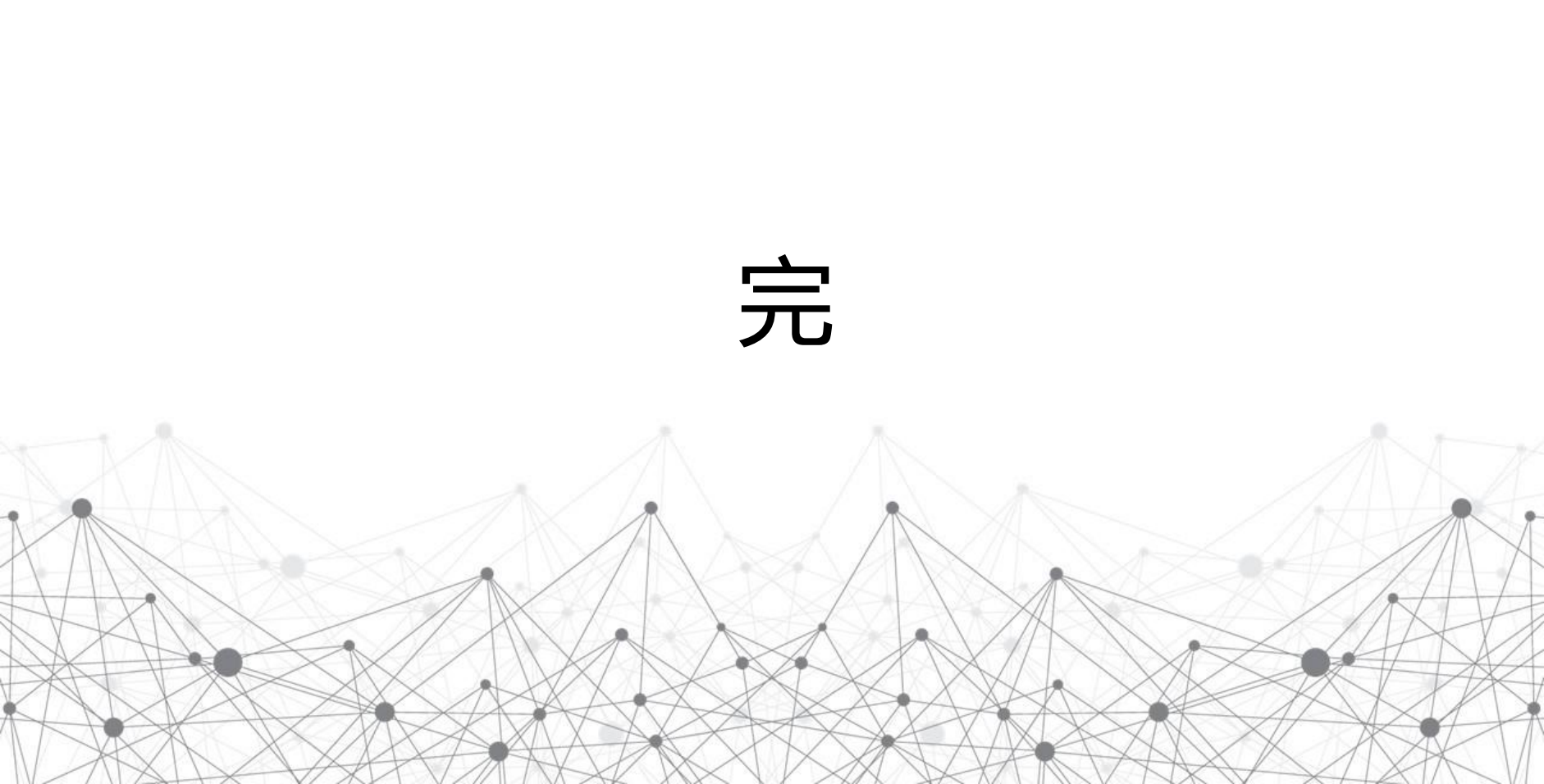